|   |   | ĵ⊂ | Î |
|---|---|----|---|
| 1 | _ | •  |   |

| Berliner LUSD                                                                                                    |                                                                                                    |                 |               |  |
|----------------------------------------------------------------------------------------------------|----------------------------------------------------------------------------------------------------|-----------------|---------------|--|
| Beschreibung                                                                                                    | Anleitung                                                                                                    | Schulungsmodule |               |  |
| Zweck                                                                                                    | Mit den Suchfunktionen in der Berliner<br>LUSD vertraut werden und Personal<br>bearbeiten                                                |                 |               |  |
| B6 Daten zur                                                                                                    | Bearbeitung suchen und                                                                                                    |                 |               |  |
| übernehmen (Personalsuche),<br>Personal bearbeiten                                                                 |                                                                                                    | Basis           | Aufbau        |  |
|                                                                                                    |                                                                                                    | Spezial         | IT-Sicherheit |  |
|                                                                                                    |                                                                                                    |                 | ·             |  |
| Das vorliegende Dokument<br>der Berliner Lehrkräfte-, Un<br>die noch keine oder nur we<br>der Berliner LUSD haben. | richtet sich an alle anwendende Personen<br>terrichts-, Schuldatenbank (Berliner LUSD),<br>nig Erfahrungen in der praktischen Arbeit mit |                 |               |  |
| Es ersetzt nicht die entspre<br>VAk (Verwaltungsakademie                                                           | chende Berliner LUSD Schulung über die<br>Berlin).                                                                                       |                 |               |  |

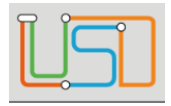

| Inhalt                                      |    |
|---------------------------------------------|----|
| Allgemeine Hinweise                         | 1  |
| Abbildungen                                 | 1  |
| Daten zur Bearbeitung suchen und übernehmen | 2  |
| Personal Ihrer Schule suchen                | 2  |
| Register – Suche                            | 3  |
| Register – Erweiterte Suche                 | 6  |
| Personal bearbeiten                         | 8  |
| Personal inaktiv setzen                     | 12 |
| Personal wieder aktiv setzen                | 14 |

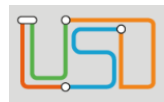

| Senatsverwaltung<br>für Bildung, Jugend<br>und Familie | BERLIN | X |
|--------------------------------------------------------|--------|---|
|--------------------------------------------------------|--------|---|

# Allgemeine Hinweise

Alle verwendeten Personennamen und Leistungsdaten sind anonymisiert. Tatsächliche Übereinstimmungen sind zufällig und nicht beabsichtigt. Die Bildschirm-Ausschnitte dienen lediglich der allgemeinen Darstellung des Sachverhalts und können in Inhalt und Schulform von den Benutzenden der Berliner LUSD verwendeten Daten abweichen.

# Abbildungen

Die in dieser Anleitung abgebildeten Symbole und Schaltflächen sind in der Berliner LUSD mit unterschiedlichen Farben unterlegt. Die Funktion der Symbole und Schaltflächen ist jedoch immer gleich. Die Farbe orientiert sich an dem Bereich in dem man sich befindet.

| Symbole |                                                       | Typografische Konventionen |                                                                              |  |
|---------|-------------------------------------------------------|----------------------------|------------------------------------------------------------------------------|--|
|         | Besondere Information zur Programmbedienung           | Fettschrift                | Vom Programm vorgegebene Bezeichnungen für Schaltflächen, Dialogfenster etc. |  |
| 1       | Ausdrücklicher Hinweis bei Aktionen, die unerwünschte | Kursivschrift              | Vom Anwender eingegebene/gewählte Werte                                      |  |
| •       | Wirkungen haben können.                               | KAPITÄLCHEN                | Menüs bzw. Menüpunkte und Pfadangaben                                        |  |
| Ē       | Hinweis auf Einträge in der Aufgabenliste             | Blau unterstrichen         | Verweis (Link)                                                               |  |
|         |                                                       | Blau hervorgehoben         | Bezeichnung von Bereichen in Tabellen                                        |  |
| TIPP    | Tipp, wie Ihre Arbeit erleichtert werden kann         | Rot hervorgehoben          | Bezeichnung von Registern                                                    |  |
| ?       | Hinweis auf die Online-Hilfe                          | Grün hervorgehoben         | Kennzeichnung von Informationen                                              |  |

Stand: 24.09.2024 - B6 Daten zur Bearbeitung suchen und übernehmen (Personalsuche)

| Ĩ | Î <b>L</b> Î |
|---|--------------|
|   |              |

Senatsverwaltung für Bildung, Jugend und Familie

## Daten zur Bearbeitung suchen und übernehmen

Auf vielen Webseiten können Sie Daten direkt eingeben und bearbeiten. In den meisten Fällen müssen Sie die zu bearbeitenden Datensätze jedoch zunächst suchen und übernehmen. Dies ist z.B. bei der Bearbeitung von Schüler-, Personal- und Unterrichtsdaten der Fall.

Nachfolgend wird erklärt ...

- aus welchen Schritten jede Suche in der Berliner LUSD grundsätzlich besteht und wie Sie mit dem Suchergebnis verfahren können
- wie die am häufigsten genutzten Suchen funktionieren

Darüber hinaus gibt es auf manchen Webseiten spezielle Suchen deren Handhabung jeweils in der Berliner LUSD-Hilfe beschrieben wird.

Praxisnahe Beispiele zu den Suchen finden Sie in der Berliner LUSD-Hilfe. Sie erreichen die Berliner LUSD-Hilfe auf jeder Webseite der Berliner LUSD durch einen Klick auf das Symbol

# Personal Ihrer Schule suchen

Im Dialogfenster **Personalsuche** wird zwischen aktiven und inaktiven Personal unterschieden. Grundsätzlich bezieht sich die **Personalsuche** auf aktives Personal. Wollen Sie nach inaktivem Personal suchen, müssen Sie das Kontrollkästchen **inaktives Personal** anhaken.

| Personalsuche                             |                  |                    | - |
|-------------------------------------------|------------------|--------------------|---|
| Personalauswahl                           | Fouritaria Cusha | 1                  |   |
| ADT-Hauptgruppe Kürze                     | el Nachname      | Beschäftigtenkreis |   |
| * • *                                     | *                | * •                | 0 |
| inaktives Personal<br>Personal der Schule |                  |                    |   |

Stand: 24.09.2024 - B6 Daten zur Bearbeitung suchen und übernehmen (Personalsuche)

| Ĩ |   | <u>ک</u> | Ŷ |
|---|---|----------|---|
| C | - | ;        |   |

#### Register – Suche

٠

1. Klicken Sie auf das Symbol

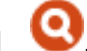

- Es erscheint das Dialogfenster **Personalsuche**. Das Register **Suche** ist ausgewählt.
- Alle Suchfelder im Bereich Personalauswahl sind mit \* vorbelegt •
- 2. Legen Sie die Suchkriterien fest.

| Suchmöglichkeit    |                                                                                                    |  |  |  |
|--------------------|----------------------------------------------------------------------------------------------------|--|--|--|
| ADT-Hauptgruppe    | <ul> <li>Der Platzhalter * steht jeweils für den Eintrag alle.</li> <li>Um einen Eintrag auszuwählen, klicken Sie ihn in der Auswahlliste an.</li> </ul> |  |  |  |
| Beschäftigtenkreis | Alternativ können Sie ein Zeichen eingeben:<br>Das Feld füllt sich automatisch mit dem ersten Eintrag, der mit diesem Zeichen beginnt.                   |  |  |  |
| Kürzel             | Möglich sind mindestens 1 Buchstabe und * .                                                                                                    |  |  |  |
| Nachname           |                                                                                                    |  |  |  |

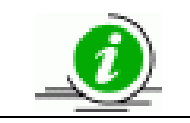

- Sie können gleichzeitig nach den Kriterien ADT-Hauptgruppe, Kürzel, Nachname und Beschäftigtenkreis suchen.
- Ein Datensatz in der Ergebnisliste erfüllt alle ausgewählten Suchkriterien.

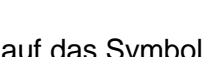

3. Klicken Sie auf das Symbol **V**. Das Suchergebnis erscheint in einer Tabelle, die Sie bearbeiten können.

Stand: 24.09.2024 - B6 Daten zur Bearbeitung suchen und übernehmen (Personalsuche)

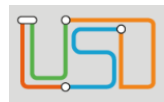

| Suche            | Erw         | eiterte Suche |             |               |              |                |
|------------------|-------------|---------------|-------------|---------------|--------------|----------------|
| )I-Hauptgruppe   | Kurzel<br>* | Nachname *    | *           | nkreis        | 0            |                |
| inaktives Persor | nal         |               |             |               |              |                |
| ADT-Hauptgr      | Kürzel 🔺    | Name          | Vertragsnum | Beschäftigter | Amtliche Fun | ADT-Schlüsse   |
| Lehrer           | A003        |               |             | - Keine Perso |              | PKB-Lehrkraft  |
| Lehrer           | A004        |               |             | - Keine Perso |              | PKB-Lehrkraft  |
| Lehrer           | A005        |               |             | Lehrkräfte    |              | - kein Eintrag |
| Lehrer           | A057        |               | 105552      | Lehrkräfte    |              | AdL(ISS+Gym    |
| Lehrer           | A058        |               | 99621       | Lehrkräfte    |              | AdL(ISS+Gym    |
| Lehrer           | A059        |               | 99535       | Lehrkräfte bb |              | BBStudien      |
| Lehrer           | A060        |               | 99536       | Lehrkräfte bb |              | BBStudien      |
| Lehrer           | A061        |               | 99551       | Lehrkräfte bb |              | BBStudien      |
|                  |             |               |             |               |              |                |

Sie können die Tabelle wie folgt bearbeiten:

#### Eine Spalte auf- oder absteigend sortieren

Klicken Sie auf die Spaltenüberschrift.

Beim ersten Klick wird die Tabelle nach dieser Spalte aufsteigend sortiert

und 📩 angezeigt.

Beim zweiten Klick wird die Tabelle nach der Spalte absteigend sortiert und angezeigt.

#### Spaltenbreiten anpassen

Fassen Sie die Spaltentrennlinie zwischen den Überschriften mit der linken Maustaste an und halten die Taste gedrückt.

Ziehen Sie die Trennlinie auf die gewünschte Position. Diese Positionierung wird nicht dauerhaft gespeichert.

- 4. Sie können nun zur Übernahme auswählen ...
  - alle Personen: Klicken Sie hierfür in das Kontrollkästchen neben der Spaltenbezeichnung ADT-Hauptgruppe. Alle Personen sind angehakt und werden rot hervorgehoben.
  - einzelne Personen: Klicken Sie hierfür in die Kontrollkästchen vor den gewünschten Personen. Nur diese sind angehakt und rot hervorgehoben.

Stand: 24.09.2024 - B6 Daten zur Bearbeitung suchen und übernehmen (Personalsuche)

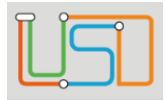

Personal 1 / 48

5. Klicken Sie auf

um die Datensätze in das Arbeitsfenster zu übernehmen. Damit wird das Dialogfenster **Personalsuche** geschlossen.

Q 🕂 🛛

Haben Sie mit Hilfe einer Suche mehrere Datensätze übernommen ...

• wird dies im Arbeitsbereich rechts oben anzeigt

WÄHLEN

Schule > Personal > Personal bearbeiten

- können Sie in diesen Datensätzen vor- V und C zurückblättern.
- können Sie gezielt zu einem Datensatz wechseln
  - Klicken Sie hierfür auf das Symbol 🖖. Es erscheint ein Dialogfenster.
  - Klicken Sie die Zeile mit dem gewünschten Datensatz an. Die Zeile wird farbig hinterlegt.
  - Klicken Sie auf Des Dialogfenster schließt sich. Über der Tabelle sehen Sie Informationen zum ausgewählten Datensatz.

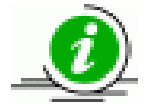

#### Das Suchergebnis ...

- bleibt so lange erhalten, bis Sie eine neue Suche durchführen.
- Wird nicht für Webseiten im Menü Unterricht>... übernommen. Hier müssen Sie jeweils neu suchen.

Stand: 24.09.2024 - B6 Daten zur Bearbeitung suchen und übernehmen (Personalsuche)

| Ĩ | Ĵ <b>ſ</b> Ĩ |
|---|--------------|
|   |              |

| Senatsverwaltung<br>für Bildung, Jugend<br>und Familie | BERLIN | ¥ |
|--------------------------------------------------------|--------|---|
|--------------------------------------------------------|--------|---|

#### Register – Erweiterte Suche

- 1. Klicken Sie auf das Symbol Q.
  - Es erscheint das Dialogfenster Personalsuche. Das Register Suche ist ausgewählt.
- 2. Klicken Sie auf das Register Erweiterte Suche.

| rsonalsuche            |                  |   |   |   |     |  |
|------------------------|------------------|---|---|---|-----|--|
| <u>Personalauswahl</u> |                  |   |   |   |     |  |
| Suche                  | Erweiterte Suche |   |   |   |     |  |
| Nachname               |                  | • | F | • | und |  |
| Nachname               |                  | • | = | • | und |  |
| Nachname               |                  | • | = | • |     |  |
| inaktives Personal     |                  |   |   |   |     |  |

3. Geben Sie Ihre Suchkriterien ein.

#### Suchmöglichkeit

- Im linken Auswahlfeld wählen Sie ein Suchkriterium aus.
- Im mittleren Auswahlfeld wählen Sie die Beziehung zwischen Suchkriterium und Suchbegriff aus. Bei Texten bezieht sich das Kriterium auf die alphabetische Sortierung. Folgende Beziehungen sind möglich:
   = gleich

Stand: 24.09.2024 - B6 Daten zur Bearbeitung suchen und übernehmen (Personalsuche)

| $\bigcirc$ | 0 |
|------------|---|
|            |   |
|            |   |
|            |   |
| _          |   |

- <= kleiner gleich / alphabetisch vor und gleich
- >= größer gleich / alphabetisch nach und gleich
- > größer als / alphabetisch nach
- < kleiner als / alphabetisch vor
- <> ungleich
- Im rechten Eingabefeld geben Sie Ihren Suchbegriff ein.
  - Auf Groß- und Kleinschreibung brauchen Sie nicht zu achten.
  - Das erste Zeichen muss eine Zahl oder ein Buchstabe sein.
  - Die Verwendung von \* als Platzhalter ist möglich.

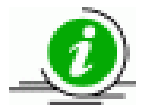

- Sie können **bis zu 3 Suchkriterien** gleichzeitig angeben. Diese Suchkriterien sind mit einer so genannten UND-Verknüpfung verbunden, das heißt, alle Bedingungen müssen wahr sein.
- Jeder Datensatz in der Ergebnisliste erfüllt alle ausgewählten Suchkriterien.
- Die Suchkriterien werden in der Ergebnisliste als weitere Spalten rechts hinzugefügt. Verwenden Sie bei Bedarf den Rollbalken.

2

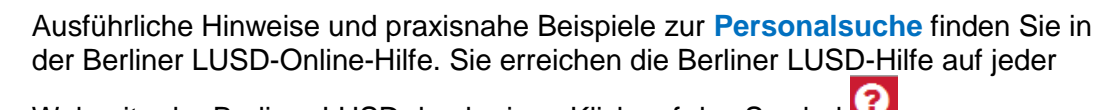

Webseite der Berliner LUSD durch einen Klick auf das Symbol

Stand: 24.09.2024 - B6 Daten zur Bearbeitung suchen und übernehmen (Personalsuche)

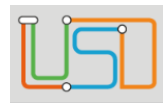

# Personal bearbeiten

|                                     |                          |                                        |                                                     |                       |                                 | 1.      | Navigieren Sie zur Webseite <b>SCHULE&gt;PERSONAL&gt;PERSONAL</b><br>BEARBEITEN.                                                                  |
|-------------------------------------|--------------------------|----------------------------------------|-----------------------------------------------------|-----------------------|---------------------------------|---------|----------------------------------------------------------------------------------------------------|
|                                     | Schule > Personal > Pers | onal bearbeiten                        |                                                     |                       | 🝳 🕂 😫 🌒 🔇 Personal 1 / 1 🚺      |         |                                                                                                    |
| Navigation Schnellsuche             | Personen Schule          | Gemeinschaftssch<br>Unterricht Stunden | <b>ule 5 - Berlin-Mitte</b><br>Unterrichtsverteilur | g                     | 600                             | 2.<br>• | Wählen Sie das gewünschte Personal über die <b>Personalsuche</b> aus.<br>Das Personal wird in einer Tabelle (wie beim Thema <i>Personal Ihrer</i> |
| <ul> <li>Schule</li> </ul>          | Personenbezogen          |                                        |                                                     | Dienstbezogen         |                                 |         | Schule suchen beschrieben) angezeigt.                                                                                                    |
| <ul> <li>Schulbasisdaten</li> </ul> | J                        | - Kein Fintrag -                       |                                                     | Personalnummer        | 24508177                        |         | , , ,                                                                                                    |
| <ul> <li>Personal</li> </ul>        | New of                   | Rein Eindug                            | •                                                   | Vertee eeuweree       | 24300177                        | З       | Klicken Sie in die gewünschte Zeile des Personals und anschließend                                                                                |
| Personal bearbeiten                 | Name                     |                                        |                                                     | vertragsnummer        |                                 | 0.      |                                                                                                    |
| Personalübersicht                   | Zusatz                   |                                        |                                                     | Beschäftigtenkreis    | Verwaltungskräfte 🔹             |         | auf <sup>WEITER</sup> .                                                                                                    |
| Fachgruppen                         | Vorname*                 |                                        |                                                     | Schulnummer           | 11K08 - Gemeinschaftsschule 5   | •       | Das Dialogfenster Personalsuche schließt sich und Sie befinden sich                                                                               |
| <ul> <li>Schulumfeld</li> </ul>     | Geburtsdatum*            |                                        |                                                     | ADT-Schlüssel*        | - kein Eintrag - 🔹 📢            |         | auf der Webseite SCHULE>PERSONAL>PERSONAL BEARBEITEN und                                                                                          |
| <ul> <li>Eigene Werte</li> </ul>    | Geschlecht*              | weiblich                               | •                                                   | AnstVerhältnis*       | - Keine Vertragsart - 🔹 📢       |         | das Pogistor Porsonon ist aktiv                                                                                                    |
| <ul> <li>Administration</li> </ul>  | Nationalität*            | deutsch                                | •                                                   | l ehramtsbefähigung*  | - Keine Einstellungsqualifika ∢ |         |                                                                                                    |
| <ul> <li>Assistenten</li> </ul>     |                          |                                        |                                                     | schulintornos Kürzol* | Adam                            | •       | Sie konnen nun personenbezogene, dienstbezogene,                                                                                                  |
| <ul> <li>Schüler</li> </ul>         |                          |                                        |                                                     | schutinternes Kurzet  | Audiii                          |         | adressbezogene, kommunikationsbezogene und                                                                                                    |
| Johnad                              | <u>Adresse</u>           |                                        |                                                     | Kommunikation Z       | usatz-Informationen             |         | Zusatzinformationen eingeben bzw. verändern.                                                                                                    |
| <ul> <li>Unterricht</li> </ul>      | Postleitzahl*            | 10315                                  | R                                                   |                       |                                 |         |                                                                                                    |
|                                     | 0-+*                     | Derlin Liebtenberg                     |                                                     | Talafan               |                                 | 1       | Klickon Sie auf SPEICHERN                                                                                                    |
| <ul> <li>Supportclient</li> </ul>   |                          | Bertin-Lichtenberg                     |                                                     | reteron               |                                 | 4.      |                                                                                                    |
| Evtrac                              | Straße/Hausnr.*          | Scharnweberstr. 105                    |                                                     | Mobiltelefon          |                                 | _       |                                                                                                    |
| - LAUd3                             |                          |                                        |                                                     | E-Mail                |                                 | 5.      | Wenn Sie schulbezogene Daten bearbeiten möchten, dann klicken                                                                                     |
| <ul> <li>Statistik</li> </ul>       |                          |                                        |                                                     | Fax                   |                                 |         | Sie auf das Register <mark>Schule</mark> .                                                                                                    |
|                                     |                          |                                        |                                                     |                       |                                 |         |                                                                                                    |
|                                     |                          |                                        |                                                     |                       |                                 |         |                                                                                                    |
|                                     |                          |                                        |                                                     |                       | SPEICHERN SCHLIESSEN            |         |                                                                                                    |
| Dealth Dealth                       |                          |                                        |                                                     |                       | Scheressen                      |         |                                                                                                    |

#### Stand: 24.09.2024 - B6 Daten zur Bearbeitung suchen und übernehmen (Personalsuche)

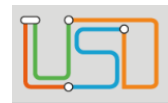

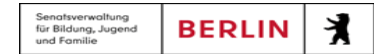

| Schule > Personal > Personal bearbeiten                |                                                | 000                 | 🔇 🌗 🔇 Persor        | nal 1 / 1 🚺 6 | <ol> <li>Sie können jetzt im Bereich Schulbezogene Daten Ihre<br/>Datenänderungen vornehmen.</li> </ol>                                                                                                    |  |  |  |  |
|--------------------------------------------------------|------------------------------------------------|---------------------|---------------------|---------------|----------------------------------------------------------------------------------------------------|--|--|--|--|
| 11K08 - Gemeinschaftsschule 5 - Berlin-Mitte           | <b>(1)</b> (1) (1)                             |                     |                     | LL BP         |                                                                                                    |  |  |  |  |
| Personen Schule Unterricht Stunden Unterrichtsverteilu | ng                                             |                     |                     |               |                                                                                                    |  |  |  |  |
| <u>Schulbezogene Daten</u>                             | betriebliche Funktion                          | 1                   |                     |               | <ul> <li>Achtung!</li> <li>Entfernen Sie den Haken UV-relevant, wenn die Person im aktuellen.</li> </ul>                                                                                                    |  |  |  |  |
| ADT-Hauptgruppe Lehrer <                               | Sonstige Funktioner                            | n/Anrechnu          | ungsgründe          |               | Schuljahr nicht in der Unterrichtsverteilung eingesetzt ist.                                                                                                    |  |  |  |  |
| UV-relevant                                            | Keine Einträge zur A                           | Anzeige vor         | rhanden.            | 7             | 7. Klicken Sie auf SPEICHERN                                                                                                    |  |  |  |  |
| Mitglied Schulkonferenz Mitglied                       | Unterschriften/7euon                           | i SSV-s             | stellvertretende Sc | 8<br>• • •    | B. Im Bereich Zugeordnete Dienste können Sie Dienste wie z.B<br>Lernraum Berlin einsehen, hinzufügen bzw. löschen indem Sie auf<br>bzw. Oklicken.                                                                                |  |  |  |  |
| Dienstzuordnung         Amtliche Funktionen            |                                                |                     |                     | 9             | <ul> <li>9. Im Bereich Betriebliche Funktion haben Sie die Möglichkeit</li> <li>Sonstige Funktionen/Anrechnungsgründe hinzuzufügen bzw. zu</li> </ul>                                                                            |  |  |  |  |
| Keine Einträge zur Anzeige vorhanden.                  | Stellv. Leiter/-in sozialpädagogischer Bereich |                     |                     |               | <ul> <li>löschen indem Sie auf  bzw. Oklicken.</li> <li>im Auswahlfeld Unterschriften/Zeugnisdruck eine<br/>Funktionsbezeichnung auszuwählen.</li> <li>Amtliche Funktionen hinzuzufügen bzw. zu löschen indem Sie auf</li> </ul> |  |  |  |  |
|                                                        | <u>Sprechstunde</u>                            |                     |                     |               |                                                                                                    |  |  |  |  |
|                                                        | Wochentag S                                    | Stunde Z            | Zeit I              | Raum          | bzw. Oklicken.                                                                                                    |  |  |  |  |
|                                                        | Montag 2                                       | 2                   | I                   | NN 1          | 0. Im Bereich <b>Sprechstunde</b> können Sie Sprechstunden vom<br>Schulpersonal hinzufügen, bearbeiten bzw. löschen indem Sie auf                                                                                                |  |  |  |  |
|                                                        |                                                |                     |                     |               | <table-cell-rows> bzw. 🖉 oder auf 🖯 klicken.</table-cell-rows>                                                                                                    |  |  |  |  |
| 0 0                                                    |                                                |                     | (                   | 1<br>000      | 1.Wenn gewünscht, können Sie auch auf <b>NEUE FUNKTION</b> gehen, um<br>Funktionen hinzuzufügen bzw. zu bearbeiten.<br>Es öffnet sich der Unterdialog <b>Funktionen hinzufügen/bearbeiten</b> .                                  |  |  |  |  |
|                                                        | NEUE FUNKTIO                                   | <mark>on</mark> spe | EICHERN             | ILIESSEN 1    | 2.Klicken Sie abschließend auf                                                                                                    |  |  |  |  |

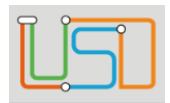

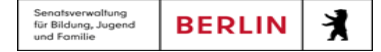

| <u>USI</u>                                                                                              | Schule > Personal > Personal bearbeiten                             |                                           | 0000             | Personal 1 / 1 🚺  |   |
|----------------------------------------------------------------------------------------------------|---------------------------------------------------------------------|-------------------------------------------|------------------|-------------------|---|
| Navigation Schnellsuche                                                                                 | Q 47 - QA-4                                                         | 09 - 11K08 - Gemeinschaftsschule 5 - Berl | in-Mitte         | PS 🕕 🕑            | 1 |
| Schule     Schulbasisdaten                                                                              | Personen Schule Unterricht Stunden Unte<br>Qualifikation/en - ReLiV | Peninnda Enddatur                         | Unterrichtsfäche | er Schule         | • |
| Personal     Personal bearbeiten     Personalübersicht     Fachgruppen     Schulumfeld     Eigeng Warte | Polytechnik                                                         | 01.01.00( 01.01.000                       | MA<br>PH<br>WAT  | 20%<br>40%<br>40% | • |
| Administration     Assistenten     Schüler                                                              | _                                                                   |                                           |                  |                   | 1 |
| Supportclient     Extras                                                                                |                                                                     |                                           |                  |                   | 1 |
| <ul> <li>Statistik</li> </ul>                                                                           | _                                                                   |                                           |                  | 000               |   |
|                                                                                                    |                                                                     |                                           | SPEICHERN        | SCHLIESSEN        |   |

- 13. Wenn Sie unterrichtsbezogene Daten bearbeiten möchten, dann klicken Sie auf das Register **Unterricht**.
- In der linken Tabelle Qualifikation/en ReLiV sehen Sie die Qualifikationen der ausgewählten Person.
- Die Daten werden aus LiV übernommen und können nicht verändert werden.
- 14. In der rechten Tabelle Unterrichtsfächer Schule können Sie Unterrichtsfächer hinzufügen, bearbeiten bzw. löschen indem Sie auf
   bzw. Oder auf Oklicken.
- 5. Klicken Sie auf

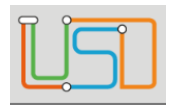

| Senatsverwaltung<br>für Bildung, Jugend<br>und Familie | BERLIN | X |
|--------------------------------------------------------|--------|---|
|--------------------------------------------------------|--------|---|

| Schule > Personal > Personal bearbeiten                | Q 🕂 🔇 🎝 O Personal 1 / 1 🚺               | <ol> <li>Wenn Sie stundenbezogene Daten ansehen bzw. bearbeiten<br/>möchten, dann klicken Sie auf das Register Stunden.</li> </ol>             |
|--------------------------------------------------------|------------------------------------------|----------------------------------------------------------------------------------------------------|
| 11K08 - Gemeinschaftsschule 5 - Berlin-Mitte           | PS (L) (P)                               |                                                                                                    |
| Personen Schule Unterricht Stunden Unterrichtsverteilt | Ing                                      | 17. Wählen Sie im Feld Halbjahr/Semester das gewünschte Halbiahr/Semester aus                                                                  |
| Halbjahr/Semester 2024/1 •                             | Pflichtstunden 28,00                     | Sie sehen die Stunden des Personals.                                                                                                    |
| Erhöhungen/Minderungen                                 | Untersichten inlegenze Stunden           |                                                                                                    |
| +/-SI Grund Anmerkung                                  | - UV-Stunden 0,00                        | <ol> <li>Im Bereich Erhöhungen/Minderungen können Sie Erhöhungen,<br/>Minderungen hinzufügen, bearbeiten bzw. löschen indem Sie auf</li> </ol> |
| 6,00 Abordnung                                         | + Übertrag vorh. HJ 0,00                 | <table-cell-rows> bzw. 🖉 oder auf 🖯 klicken.</table-cell-rows>                                                                                 |
| 00                                                     | = Pflicht-Reststunden 22,00              | 19. Im Bereich Anrechnungen können Sie Anrechnungen hinzufügen,                                                                                |
| Anrechnungen                                           | Übertres is felger des Uelbiebs          | bearbeiten bzw. löschen indem Sie auf <table-cell-rows> bzw. 💋 oder auf 🛈</table-cell-rows>                                                    |
| +/-SI Grund Anmerkung                                  |                                          | klicken.                                                                                                    |
| Keine Einträge zur Anzeige vorhanden                   |                                          | 20. Im Bereich Abordnungen/Freistellungen können Sie die                                                                                       |
|                                                        |                                          | Abordnungen und Freistellungen hinzufügen, bearbeiten bzw.                                                                                     |
| Abordnungen/Freistellungen                             |                                          | löschen indem Sie auf <table-cell-rows> bzw. 💋 oder auf 🛈 klicken.</table-cell-rows>                                                           |
| +/-SI Schulnummer Grund Anmerkung                      |                                          | 21. Im Feld Pflichtstunden geben Sie den gewünschten Wert ein.                                                                                 |
| Keine Einträge zur Anzeige vorhanden                   | Anmerkung stellvertretende Schulleiterin | 22. Im Feld Unterrichtswirksame Stunden geben Sie den gewünschten Wert ein.                                                                    |
| 00                                                     |                                          | <ul> <li>Die Werte in den Feldern Pflicht-Reststunden und Übertrag in<br/>Folgendes Schuljahr werden neu berechnet.</li> </ul>                 |
|                                                        | SPEICHERN SCHLIESSEN                     | 23. Klicken Sie abschließend auf                                                                                                    |

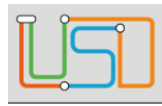

### Personal inaktiv setzen

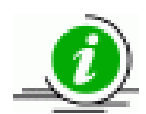

Bevor eine Person im aktuellen Schuljahr bzw. Halbjahr inaktiv gesetzt wird, sollen die ihr zugeordneten Klassen bzw. Kurse entfernt und ersetzt werden.

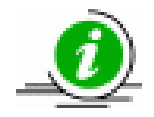

Inaktiv setzen können Sie:

Nicht-LiV-Personal und LiV-Personal ohne Personalnummer.

Konsequenzen

- Inaktiv gesetzte Personen erscheinen nicht mehr auf der Webseite SCHULE>PERSONAL>PERSONALÜBERSICHT und auf Personallisten
- Im Register Schule ist der Haken im Feld UV-relevant entfernt. Die Person kann damit keinen Klassen und Kursen mehr zugeordnet werden.
- Beziehungen zu historischen Klassen und Kursen bleiben bestehen. Der Name wird auf Zeugnissen und in der Leistungshistorie weiterhin angezeigt.
- Das Lehrerkürzel wird für frühere Halbjahre weiterhin in den Berichten Leistungshistorie, Leistungshistorie A3 und Schüler-Historie angezeigt.

Stand: 24.09.2024 - B6 Daten zur Bearbeitung suchen und übernehmen (Personalsuche)

| Senatsverwaltung<br>für Bildung, Jugend<br>und Familie | BERLIN | X |
|--------------------------------------------------------|--------|---|
|                                                        |        |   |

- 1. Navigieren Sie zur Webseite SCHULE>PERSONAL>PERSONAL BEARBEITEN.
- 2. Wählen Sie das gewünschte Personal über die Personalsuche aus.
- Das Personal wird in einer Tabelle (wie beim Thema Personal Ihrer Schule suchen beschrieben) angezeigt.
- 3. Klicken Sie in die gewünschte Zeile des Personals und anschließend auf
- Das Dialogfenster **Personalsuche** schließt sich und Sie befinden sich auf der Webseite **SCHULE>PERSONAL>PERSONAL BEARBEITEN** und das Register **Personen** ist aktiv.
- 4. Klicken Sie auf 😣.
- Die Person wird ohne Nachfrage inaktiv gesetzt.
- 5. Abschließend klicken Sie auf SPEICHERN

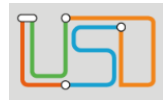

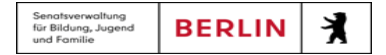

# Personal wieder aktiv setzen

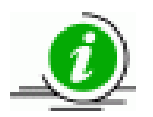

Wieder aktivierte Personen ...

- erscheinen wieder auf der Webseite SCHULE>PERSONAL>PERSONALÜBERSICHT und auf Personallisten.
- haben im Register Schule im Feld UV-relevant keinen Haken.
   Um diese Personen Klassen und Kursen zuordnen zu können, klicken Sie in das Kontrollkästchen nach dem Feld UVrelevant.
- 1. Navigieren Sie zur Webseite SCHULE>PERSONAL>PERSONAL BEARBEITEN.
- 2. Wählen Sie das gewünschte Personal über die Personalsuche aus.
- Das Personal wird in einer Tabelle (wie beim Thema Personal Ihrer Schule suchen beschrieben) angezeigt.
- 3. Klicken Sie in die gewünschte Zeile des Personals und anschließend auf
- Das Dialogfenster Personalsuche schließt sich und Sie befinden sich auf der Webseite SCHULE>PERSONAL>PERSONAL BEARBEITEN und das Register Personen ist aktiv.
- 4. Klicken Sie auf ♥.
- Die Person wird aktiviert.
- 5. Abschließend klicken Sie auf SPEICHERN

Stand: 24.09.2024 - B6 Daten zur Bearbeitung suchen und übernehmen (Personalsuche)

Die vollständige oder auszugsweise Weitergabe an Dritte (Unternehmen, Behörden), sowie Veränderungen am Inhalt dieses Dokuments sind ohne Einwilligung der Senatsverwaltung für Bildung, Jugend und Familie nicht gestattet.

WEITER